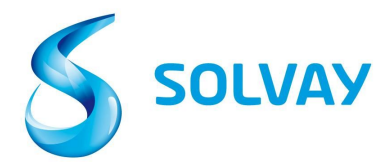

# Solvay Supplier Invoice Tracking Tool

# 5 étapes pour vérifier l'état de vos factures:

## Enregistrement

- Accédez au site Solvay.com á travers ce <u>formulaire</u> pour vous enregistrer sur le portail de suivi des factures.
- 2. Sélectionnez le code compagnie correct en vous aidant du lien suivant.

\*Astuce: Nous vous recommandons de garder ce lien dans vos "Favoris".

# **Outil de navigation**

#### 3. Choisissez le code fournisseur correct

\* Astuce : Il est courant d'avoir plusieurs codes fournisseurs. En cas de doute veuillez sélectionner tout les codes disponible en maintenant la touche CTRL appuyée.

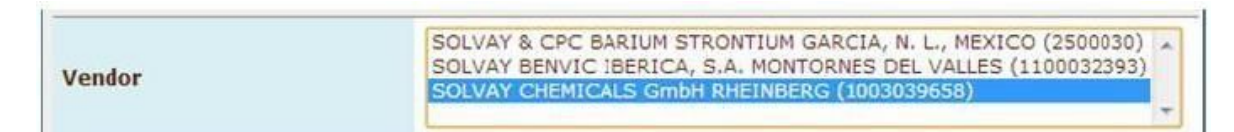

### 4. Cherchez votre facture par référence ou par numéro de commande

\*Astuce : N'utilisez pas de caractères spéciaux et inscrire votre référence entre \* ex: \*1234\*

| Invoice Date        | to                                                                                                    |   |
|---------------------|----------------------------------------------------------------------------------------------------|---|
| Invoice Number      | *123* to                                                                                                    |   |
| Purchasing Document | to                                                                                                    | ß |
| Company Code        | æ                                                                                                    |   |
| Status              | <ul> <li>Received, being processed</li> <li>B Items pending internal review</li> <li>Posted</li> <li>Rejected</li> <li>Released for payment</li> </ul> |   |

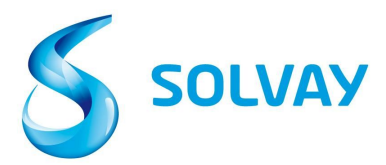

## 5. **Statuts**: : Sélectionnez tout les statuts avant de lancer votre recherche

|        | 🗹 🖻 Received, being processed     |
|--------|-----------------------------------|
|        | 🕑 趙 Items pending internal review |
| Status | Posted                            |
|        | 🗹 🔀 Rejected                      |
|        | 🗹 📟 Released for payment          |

### Status definition:

• Reçu, en cours de traitement: Les factures en été reçues par notre système ERP.

• En attente de validation interne: La facture n'est pas conforme et se trouve en cours de validation interne. Plus de détails concernant cette on conformité se trouvent dans ce document - Ecran détaillé.

• Comptabilisée : La facture a été validée et sera payée en fonction des conditions de paiement du bon de commande

• Rejetée : La facture a été rejetée. Plus de détails dans l'écran détaillé.

• Validée pour paiement: : La facture a été payée. Les détails de paiement dans l'écran détaillé.

| Current docurients New invoice selection User profile |          |         |              |                |            |              |            |          |          |  |  |  |
|-------------------------------------------------------|----------|---------|--------------|----------------|------------|--------------|------------|----------|----------|--|--|--|
| List of involcesi (20)                                |          |         |              |                |            |              |            |          |          |  |  |  |
| SIC                                                   | Doc. no. | Vendor  | Invoice Date | Invoice Number | Purch.Doc. | Total Amount | Net Amount | Currency | Due Date |  |  |  |
| -                                                     | 3323719  | 2811814 | 1/28/14      | 5205103518     |            | 1,000.20     | 0.00       | EUR      | 1/28/14  |  |  |  |
| 鱼                                                     | 3310474  | 2811814 | 1/17/14      | 5280101179     | 4512022901 | 1,575.60     | 0.00       | EUR      | 2/16/14  |  |  |  |
| 2                                                     | 3310428  | 2811814 | 1/15/14      | 5280100635     | 4512022901 | 1,556.00     | 0.00       | EUR      | 2/14/14  |  |  |  |
|                                                       | 3320549  | 2811814 | 1/24/14      | 5280102743     | 4512022901 | 1,556.00     | 0.00       | EUR      | 2/23/14  |  |  |  |
| -                                                     | 3314746  | 2811814 | 1/20/14      | 5280101656     | 4512022666 | 2,509.92     | 0.00       | GBP      | 2/20/14  |  |  |  |
| -                                                     | 3300445  | 2811814 | 1/13/14      | 5280100127     | 4512023650 | 8,992.80     | 0.00       | EUR      | 2/12/14  |  |  |  |

Pour afficher les détails d'une facture cliquez sur l'icone de droite..

Pour toutes demandes, cliquez <u>içi</u> pour accéder aux détails relatifs à l'entité Solvay que vous facturez.